## **Attachment**

## Form G-88p (Internet)

The proposed Form G-88p (Internet), *Employer's Supplemental Pension Report*, is not a form in the traditional sense but more of a process. *Although it collects essentially the same information as the other approved version of Form G-88p*, it consists of a screen with completion instructions, which collects the necessary information and provides for the required notices and certifications. The user accesses Form G-88p (Internet) through the Employer Reporting System (ERS) on the RRB's website **(Screen 1)**.

- 1. The combination of the user ID and password serves as the user's signature for certifying the information while logged onto the system **(Screen 2)**.
- 2. Upon logging onto ERS, the system presents the user with the ERS Menu **(Screen 3)** and the user selects the G-88p from the forms listed under *New Items*.
- 3. Form G-88p (Internet) consists of a single screen **(Screen 4)**. Items 1 through 5 are prefilled by the RRB and contain the employee's identifying information.
- 4. In Item 6, the user indicates whether or not the employee was covered by either a "defined benefit plan" or a "money purchase plan." If the user selects "Yes," they are instructed to go to Item 7 to continue completing the form. If the user selects "No," they click on *Submit*, which transmits the information directly to the designated adjudication unit.
- 5. In Items 7 through 9, the user is requested to provide general information about the pension plan.
- 6. In Items 10 through 14, the user is requested to provide specific information about the employee's pension. Not all items are completed. If in Item 11 the user selects *Monthly pension*, they only complete Items 12a and 12b. If the user selects *Lump sum elected in lieu of a monthly pension*, they only complete Items 13a and 13b. If the user selects *Lump sum paid under the plan's small benefit provision*, they only complete Items 14a through 14c.
- 7. After completing the necessary items, the user has the option of clicking
  - Submit to submit the information;
  - Save and Return to save the information and return to the ERS Menu screen;
  - *Print* to print the form for their records, which they can only do <u>after</u> they have successfully submitted the information;
  - *Reset Record* to clear the completed items if they need to correct any information entered;
  - *Exit/No Action* to return to the ERS Menu screen without saving any information.

- 8. If the railroad employer requires the entries to be authorized by a second user, the second user must click *Submit* to submit the information.
- 9. When the user submits Form G-88p, it will automatically be moved from New Items to Completed Items on the ERS menu **(Screen 5)**.
- 10. The Paperwork Reduction Act Notice (Screen 6) is accessed by clicking the <u>Paperwork</u> <u>Reduction Act Notice</u> link.